#### **General Description**

The MAX2851 evaluation kit (EV kit) simplifies testing of the MAX2851 receive and transmit performance in 802.11a applications operating in the 4.9GHz to 5.9GHz ISM band. The EV kit provides  $50\Omega$  SMA connectors for all RF and baseband inputs and outputs. Differential-to-single-ended and single-ended-to-differential line drivers are provided to convert the differential I/Q baseband inputs and outputs to single-ended.

#### **Quick Start**

The MAX2851 EV kit is fully assembled and factory tested. Follow the instructions in the *Connections and Setup* section to test the device.

#### **Test Equipment Required**

This section lists the recommended test equipment to verify the operation of the MAX2851. It is intended as a guide only, with substitutions possible:

- MAX2851 EV kit
- INTF3000+ interface board
- 20 pin ribbon cable
- DC supply capable of delivering +5V and 200mA of continuous current
- DC supply capable of delivering -5V and 200mA of continuous current
- DC supply capable of delivering +2.85V and 500mA of continuous current
- One signal source capable of generating up to 6GHz
- 802.11a CW I/Q waveform generator or two Agilent 33120A, or equivalent, signal generators
- HP8561E or equivalent RF spectrum analyzer with a minimum 100kHz to 6GHz frequency range
- TDS3012 or equivalent oscilloscope with 200MHz bandwidth
- Agilent 33120A or equivalent digital multimeter
- PC laptop or tablet with Microsoft Windows XP®, Windows® 7, 8 OS and a USB port
- USB-A male to USB-B male cable

#### Features

- On-Board Line Driver and Voltage Reference
- 50Ω SMA Connectors on All RF and Baseband Ports
- PC Control Software Available at www.maximintegrated.com

Ordering Information appears at end of data sheet.

#### **Connections and Setup**

This section provides step-by-step instructions for getting the EV kit up and running in all modes:

- Connect a 20 pin ribbon cable between the 20 pin connector (J2) on the MAX2851 EV kit and the INTF2400 connector (J1) on the INTF3000+ interface board. Make sure pin 1 on EV kit matches with pin 1 on INTF3000+ board.
- 2) Connect a USB cable between the INTF3000+ interface board and the PC with the MAX2851 control software.
- 3) Make sure JU1 on the INTF3000+ interface board is open with no jumper.
- With the output disabled, connect a +2.85V supply to the V<sub>PULL</sub> header on the INTF3000+ interface board.
- 5) With the output disabled, connect the +5V supply to the +5V terminal (J7) on the MAX2851 EV Kit.
- 6) With the output disabled, connect the -5V supply to the -5V terminal (J9) on the MAX2851 EV Kit.
- With the output disabled, connect a +2.85V supply to the V<sub>REG</sub> (J3) on the MAX2851 EV Kit.
- Connect all the supply grounds together and to any of the GND terminals (J4, J6, J8, J10) on the MAX2851 EV Kit.
- 9) Turn on the +5V, -5V and +2.85V power supplies.
- 10) Connect a jumper between pin 1 and pin 2 of the RXBBBUF1 header.
- 11) Install and run the MAX2851 control software, available for download at HERE.
- 12) Note that the "Lock" indicator goes red when the PLL is locked. Also, ignore the "Board Not Connected!" message at the bottom of the GUI.

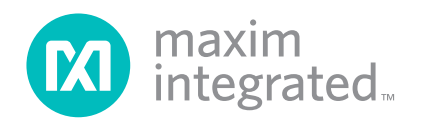

#### Frequency Synthesizer Setup

- All parameters related to frequency synthesis can be set under the 'Synth' page of the MAX2851 control software.
- The 'Xtal Reference (MHz)' box enables user to enter the reference input frequency. Typical reference frequency is 40MHz, when using the on-board crystal.
- 3) The 'Xtal Tune' box enables user to fine tune the crystal frequency.
- The 'LO Freq (MHz)' box allows user to enter the desired LO frequency. Enter 5350MHz as the operating frequency for testing purposes.

#### **Receiver Mode Setup**

- 1) Set the signal generator to accurately deliver -70dBm at 5351MHz.
- 2) With the generator output disabled, connect the output of signal generator to one of the five receiver input ports (RXRF).
- Connect the corresponding receiver baseband I/Q outputs (RXBBI and RXBBQ) to an oscilloscope.
- On the 'Write' page of the MAX2851 control software, enter the receive register values shown in <u>Table 1</u> into the Main and Local registers.
- 5) At the bottom of the MAX2851 control software, ensure the ENABLE PIN box is set to '1' and 'RX' is selected from the 'Mode' drop-down menu.
- On the 'RX' page of the EV kit software, select the receiver being tested under 'MIMO PATH' and also select it under 'LNA & VGA Gain by Receiver'' block.
- 7) Select the 5.3GHz~5.6GHz LNA band using the drop-down menu under 'LNA Band' box.
- Use the 'RX LNA Gain' drop down menu to select '111 = Max Gain' and use the slider bar for 'RX VGA Gain' to set it to 'max gain'.
- 9) Click on the SEND ALL tab. At this time the supply current for +2.85V supply is around 144mA.
- 10) At this point, there should be two 1MHz signals on the oscilliscope with roughly 90° phase offset. Use the 'Xtal Tune' box to fine-tune to 1MHz, if needed.
- Alternatively, connect the spectrum analyzer to either RXBBI or RXBBQ. Set the center frequency to 1MHz with a 500kHz span. Other recommended spectrum analyzer settings are: Res BW of 1kHz and Ref Level of 10dB.
- 12) The output baseband CW tone at 1MHz should be approximately 0dBm.
- 13) The sideband suppression can be optimized manually through SPI by 'RX LO IQ Calibration' value.

#### **Transmitter Mode Setup**

- Connect the TXRF output to a spectrum analyzer. Set the frequency of spectrum analyzer to 5350MHz and span to 10MHz. Other recommended spectrum analyzer settings are: Res BW of 3kHz, Attenuation of 0dB and Ref Level of 0dB.
- Connect a 1MHz sinusoid to TXBBI and a 1MHz sinusoid with a 90° phase shift (or a cosine) to TXBBQ. Set the input amplitude of each channel to 100mV<sub>RMS</sub>.
- On the 'Write' page of the MAX2851 control software, enter the transmit register values shown in <u>Table 2</u> into the Main and Local registers.
- At the bottom of the MAX2851 control software, make sure the 'ENABLE PIN' box is set to 1 and 'TX' is selected from the 'Mode' drop-down menu.
- 5) On the 'TX' page of the EV kit software, using the 'VGA Settings' block shown in Figure 4, maximize the output power by setting 'Attenuation Entry' to 63.
- 6) Click on the SEND ALL tab. At this time the supply current for +2.85V supply is around 170mA.
- 7) Measure the voltage at the VCM header on the MAX2851 and adjust R79 to get around 0.9V to 1.1V.
- 8) On the spectrum analyzer, the transmit output power at 5349MHz should be around -4dBm.
- 9) The LO leakage at 5350MHz can be optimized manually via SPI by adjusting the offset values shown in the 'DC Offset Corr. I' and 'DC Offset Corr. Q' boxes.
- 10) The sideband suppression at 5351MHz can be optimized manually via SPI by adjusting the value in the 'TX LO I/Q Phase' box.

# Evaluates: MAX2851

|         | MAIN RE   | GISTERS |           | LOCAL REGISTERS |           |         |           |  |
|---------|-----------|---------|-----------|-----------------|-----------|---------|-----------|--|
| ADDRESS | HEX VALUE | ADDRESS | HEX VALUE | ADDRESS         | HEX VALUE | ADDRESS | HEX VALUE |  |
| 0       | 1EB       | 16      | 380       | 0               | —         | 16      | 000       |  |
| 1       | 0EF       | 17      | 000       | 1               | 000       | 17      | 000       |  |
| 2       | 1C0       | 18      | 080       | 2               | 000       | 18      | 000       |  |
| 3       | 000       | 19      | 05F       | 3               | 000       | 19      | 000       |  |
| 4       | 31C       | 20      | 1EA       | 4               | 380       | 20      | 000       |  |
| 5       | 000       | 21      | 0BF       | 5               | 000       | 21      | 000       |  |
| 6       | 3E1       | 22      | 1B8       | 6               | 000       | 22      | 000       |  |
| 7       | 024       | 23      | 065       | 7               | 000       | 23      | 000       |  |
| 8       | 000       | 24      | 24F       | 8               | 1AA       | 24      | 0C4       |  |
| 9       | 3FF       | 25      | 3A8       | 9               | 114       | 25      | 12B       |  |
| 10      | 000       | 26      | 015       | 10              | 354       | 26      | 165       |  |
| 11      | 060       | 27      | 180       | 11              | 073       | 27      | 002       |  |
| 12      | —         | 28      | 063       | 12              | 000       | 28      | 004       |  |
| 13      | 000       | 29      | 000       | 13              | 000       | 29      | —         |  |
| 14      | 160       | 30      | 000       | 14              | 000       | 30      | —         |  |
| 15      | 242       | 31      | 000       | 15              | 000       | 31      | 000       |  |

#### **Table 1. Typical Receive Register Settings**

## Table 2. Typical Transmit Register Settings

|         | MAIN RE   | GISTERS |           | LOCAL REGISTERS |           |         |           |  |
|---------|-----------|---------|-----------|-----------------|-----------|---------|-----------|--|
| ADDRESS | HEX VALUE | ADDRESS | HEX VALUE | ADDRESS         | HEX VALUE | ADDRESS | HEX VALUE |  |
| 0       | 02E       | 16      | 380       | 0               |           | 16      | 000       |  |
| 1       | 0FF       | 17      | 000       | 1               | 000       | 17      | 000       |  |
| 2       | 1C0       | 18      | 080       | 2               | 000       | 18      | 000       |  |
| 3       | 000       | 19      | 05F       | 3               | 000       | 19      | 000       |  |
| 4       | 31C       | 20      | 1EA       | 4               | 380       | 20      | 000       |  |
| 5       | 000       | 21      | 0BF       | 5               | 000       | 21      | 000       |  |
| 6       | 3EB       | 22      | 1B8       | 6               | 000       | 22      | 000       |  |
| 7       | 024       | 23      | 065       | 7               | 000       | 23      | 000       |  |
| 8       | 000       | 24      | 24F       | 8               | 1AA       | 24      | 0C4       |  |
| 9       | 3FF       | 25      | 3A8       | 9               | 114       | 25      | 12B       |  |
| 10      | 000       | 26      | 015       | 10              | 354       | 26      | 165       |  |
| 11      | 060       | 27      | 180       | 11              | 073       | 27      | 002       |  |
| 12      | _         | 28      | 063       | 12              | 000       | 28      | 004       |  |
| 13      | 000       | 29      | 000       | 13              | 000       | 29      | —         |  |
| 14      | 160       | 30      | 000       | 14              | 000       | 30      | _         |  |
| 15      | 242       | 31      | 000       | 15              | 000       | 31      | 000       |  |

Evaluates: MAX2851

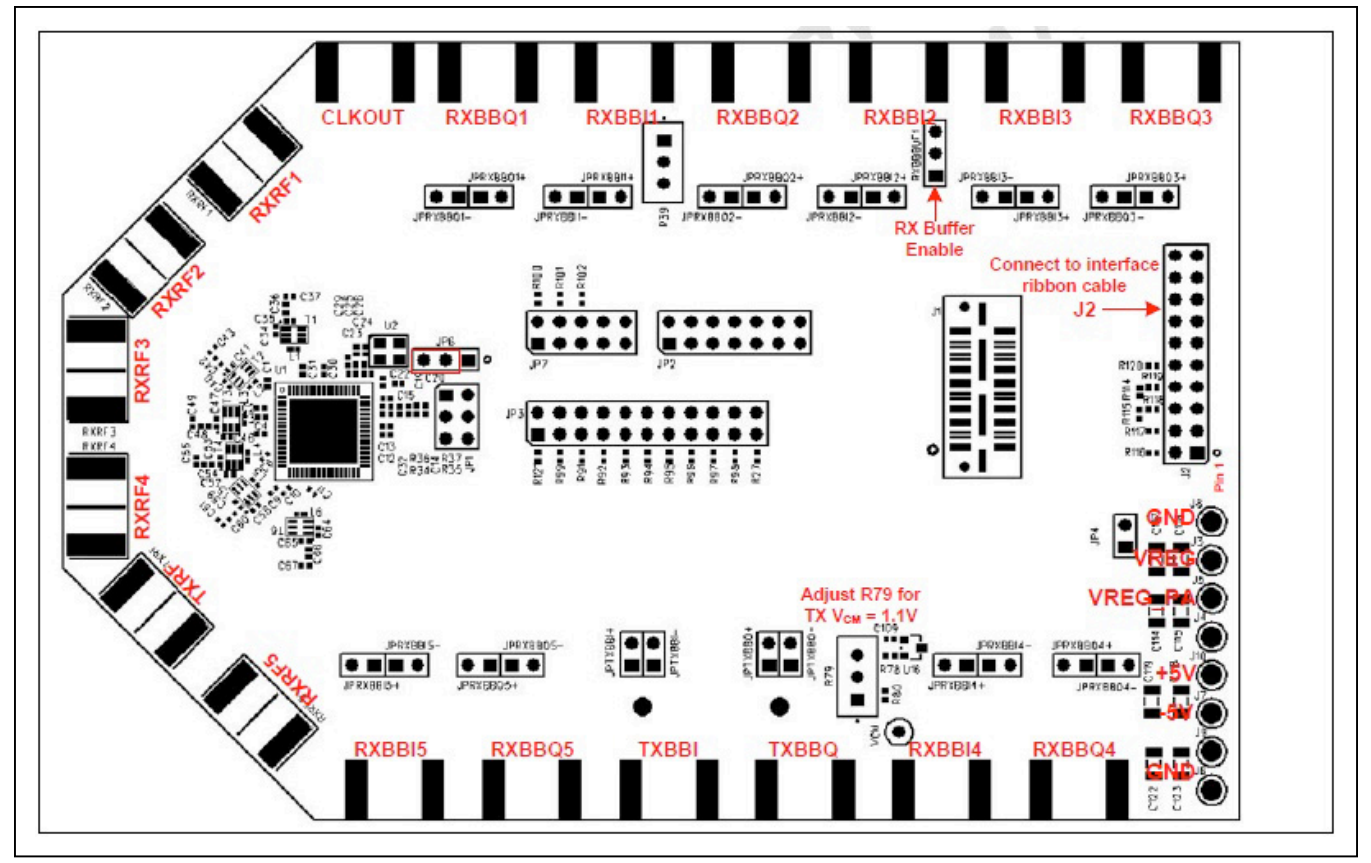

Figure 1. MAX2851 Hardware Connections

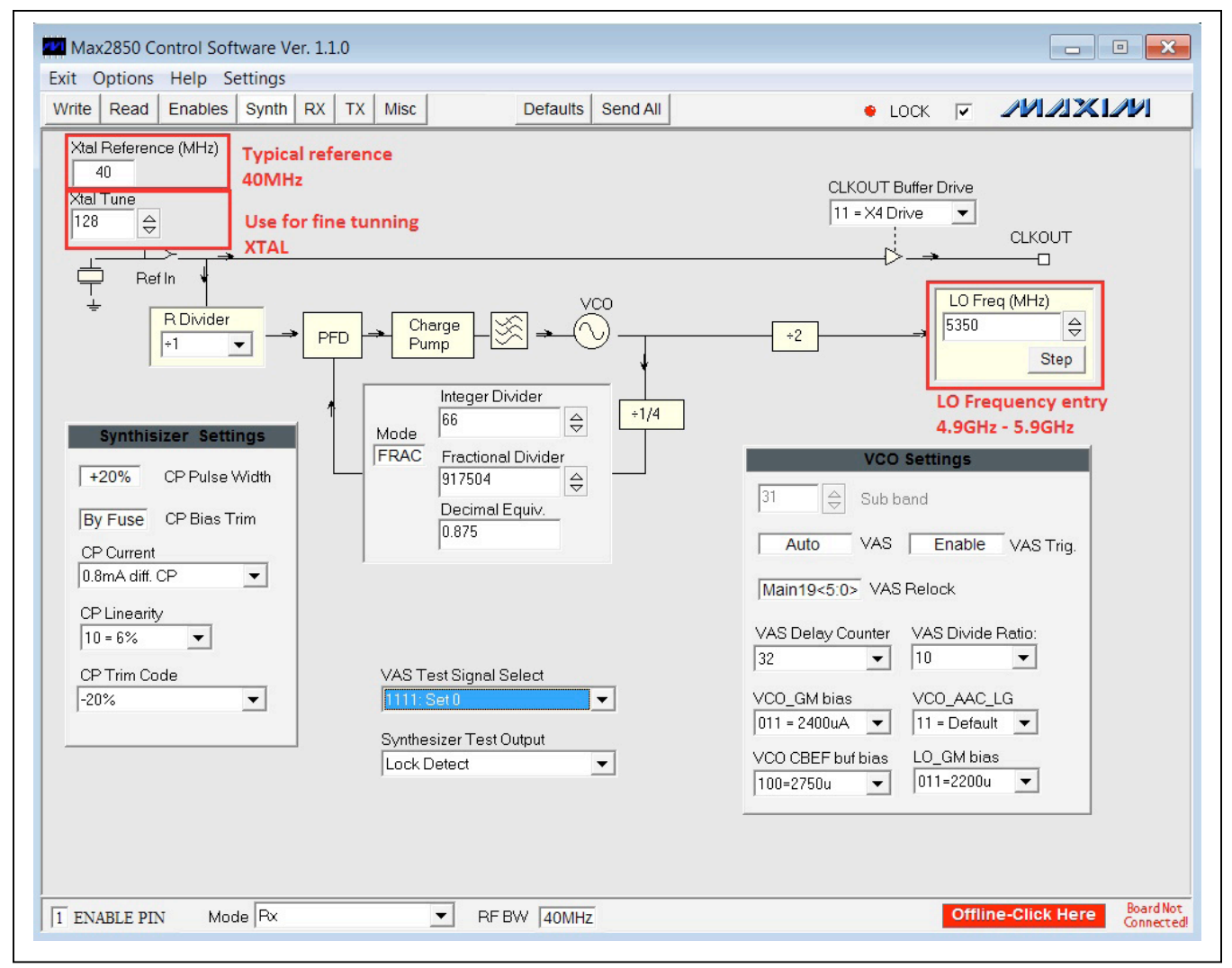

Figure 2. MAX2851 Control Software—Frequency Synthesizer Page

# Evaluates: MAX2851

| Max2850 Control Software Ver. 1.1<br>Exit Options Help Settings<br>Write Read Enables Synth RX                                                            | 0<br>TX Misc Defaults Ser                                                                 | Dd All                                                                                                    |                                                                                                    |
|----------------------------------------------------------------------------------------------------|-------------------------------------------------------------------------------------------|----------------------------------------------------------------------------------------------------|----------------------------------------------------------------------------------------------------|
| MIMO path<br>TX1<br>TX2<br>TX3<br>TX4<br>MIMO path<br>AMD Enat<br>Path for T<br>Nom A                                                                     | AM Detector Settings<br>les TX AMD RF Gain<br>(1 	 ↓ 10: Nom. + 7dB 	 ↓<br>// Det BB Gain | TX I/Q Phase Error<br>Correction via SPI                                                                                                    | LO I/Q Settings<br>TX LO I/Q Settings<br>TX LO I/Q Phase<br>□                                                                                                    |
| To PX<br>VGA<br>VGA<br>VGA<br>TX VGA<br>gain<br>TX 1 Attenuation Entry<br>63                                                                              | AM<br>Demod<br>Du<br>Du<br>Du<br>DF<br>DF<br>DF<br>DF<br>DF<br>DF<br>DF<br>DF<br>DF<br>DF | Input Buffer<br>                                                                                                    | Input Buffer Settings     T× Buffer Bias   V21 Linearity     10: Nominal   V1: 300m     V21 Attenuation     T×1   max gain     T×2   max gain     T×3   max gain     T×4   max gain                                                                                                    |
| control 0   Max = 63 TX2 Attenuation   0 V   TX3 Attenuation V   0 V   TX4 Attenuation V   0 V   VGA Frequency Cal 000 Min   VGA Base Bias Voltag Vcc-0.3 | 90*   Low Pass Filter   LPF Mode   Px LPF   Process Trim   0   - Fuse                     | LO Freq (MHz)<br>5350 ♀<br>Step<br>r Settings<br>Biquad Current<br>+50% ▼<br>Real Pole Current<br>10 ~40% ▼<br>LPF Common Mode<br>011: 1.15∨ ▼ | DC Offset Corr. I   DC Offset Corr. Q     TX1   0   0   0     TX2   0   0   0   0     TX3   0   0   0   0     TX4   0   0   0   0     TX4   0   0   0   0     TX4   0   0   0   0     TX4   TX4   0   0   0     TX4   TX   TX   TX   TX     TX1   TX   TX   TX   TX     TX   TX   TX   TX   TX   TX     TX   TX   TX   TX   TX   TX   TX |
| 1 ENABLE PIN Mode Tx                                                                                                    | RF BW 40MHz                                                                               |                                                                                                    | Offline-Click Here Board Not<br>Connected                                                                                                    |

Figure 3. MAX2851 Control Software—TX Page

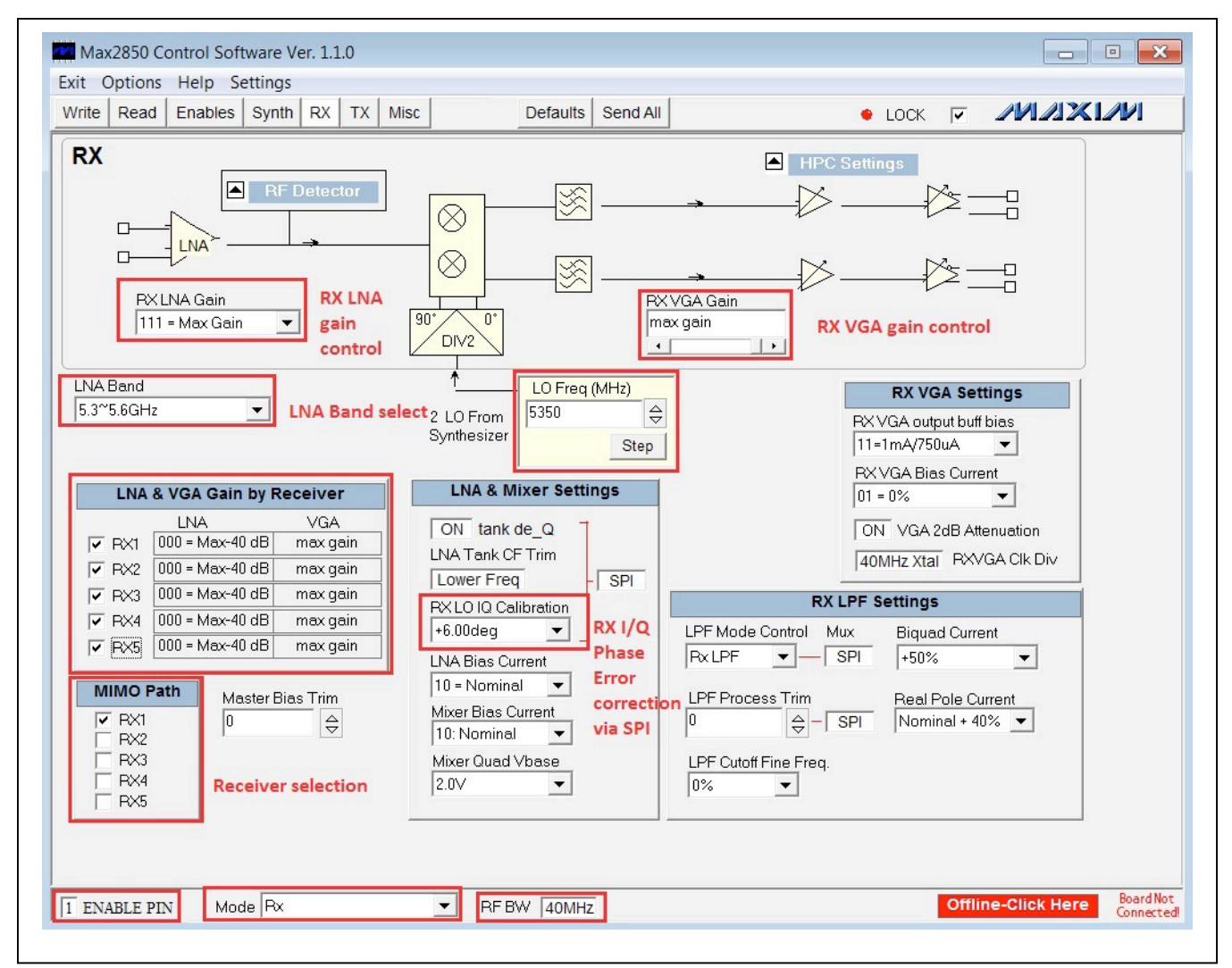

Figure 4. MAX2851 Control Software—RX Page

#### **Component Suppliers**

| SUPPLIER                             | WEBSITE                    |
|--------------------------------------|----------------------------|
| Kyocera                              | www.americas.kyocera.com   |
| Digi-Key                             | www.digikey.com            |
| National Semiconductor               | www.ni.com                 |
| Johnson/Cinch Connectivity Solutions | www.johnsoncomponents.com  |
| Johanson Technology                  | www.johansontechnology.com |
| Sullins Corp.                        | www.sullinscorp.com        |
| Keystone                             | www.keyelco.com            |

Note: Indicate that you are using the MAX2851 when contacting these component suppliers.

# **Component Information, PCB Layout, and Schematic**

See the following links for component information, PCB layout diagrams, and schematics.

- MAX2851 EV BOM
- MAX2851 EV PCB Layout
- MAX2851 EV Schematic

#### **Ordering Information**

| PART          | ТҮРЕ   |
|---------------|--------|
| MAX2851EVKIT+ | EV Kit |

### Evaluates: MAX2851

#### **Revision History**

| REVISION | REVISION | DESCRIPTION     | PAGES   |
|----------|----------|-----------------|---------|
| NUMBER   | DATE     |                 | CHANGED |
| 0        | 2/16     | Initial release | —       |

For pricing, delivery, and ordering information, please contact Maxim Direct at 1-888-629-4642, or visit Maxim Integrated's website at www.maximintegrated.com.

Maxim Integrated cannot assume responsibility for use of any circuitry other than circuitry entirely embodied in a Maxim Integrated product. No circuit patent licenses are implied. Maxim Integrated reserves the right to change the circuitry and specifications without notice at any time.

| EVKit  | Part Number: MAX2851EVKIT+                                                                                                    |     |        |             |                |              |                          |
|--------|----------------------------------------------------------------------------------------------------|-----|--------|-------------|----------------|--------------|--------------------------|
| Revisi | on: F                                                                                                    |     |        |             |                |              |                          |
| Date L | ast Edited: 6-18-13                                                                                                    |     |        |             |                |              |                          |
| Associ | ated schematic: E                                                                                                    |     |        |             |                |              |                          |
| Associ | ated Layout: 2851_2                                                                                                    |     |        |             |                |              |                          |
|        |                                                                                                    |     |        |             |                |              |                          |
| Item   | Reference                                                                                                    | Qty | Value  | I olerance  | Description    | Manufacturer | Part Number              |
| 2      |                                                                                                    | 9   | 1000pF | 10 <i>%</i> | 0402 Capacitor | Murata       |                          |
| 2      | C3 C76                                                                                                    | 2   | 47pr   | 5%          | 0402 Capacitor | Murata       | GRM1555C1H470J           |
| 3      |                                                                                                    | 2   | 0.01uF | 10%         | 0402 Capacitor | Murata       | GRM155R71E103K           |
| 4      | C8 C11 C15 C30 C68 C70 C71 C72 C74<br>C75 C77 C79 C80 C81 C83 C84 C85<br>C87 C88 C89 C91 C92 C93 C95 C96<br>C97 C99 C100 C101 C103 C104 C105<br>C107 C108 C109 C110 C111 C112 C113<br>C127 C128 | 41  | 0.1uF  | 10%         | 0402 Capacitor | Murata       | GRM155R61A104K           |
| 5      | C13 C22                                                                                                    | 2   | 1.0uF  | 10%         | 0402 Capacitor | Murata       | GRM155R61A105K           |
| 6      | C14                                                                                                    | 1   | 2.2uF  | 20%         | 0402 Capacitor | Murata       | GRM155R60J225M           |
| 7      | C16 C18 C20 C21 C25 C26 C27 C28<br>C33 C34 C35 C37 C40 C41 C43 C46<br>C47 C49 C52 C53 C55 C58 C61 C64<br>C65 C67 C120 C124                                                                      | 0   | DNI    |             | 0402 Capacitor |              | Leave Site Open          |
| 8      | C17 C38 C121 C125                                                                                                    | 0   | DNI    |             | 1206 Capacitor |              | Leave Site Open          |
| 9      | C19                                                                                                    | 1   | 10pF   | 0.1pF       | 0402 Capacitor | Murata       | GRM1555C1H100B           |
| 10     | C23                                                                                                    | 1   | 39pF   | 5%          | 0402 Capacitor | Murata       | GRM1555C1H390J           |
| 11     | C29                                                                                                    | 1   | 5.6pF  | 0.1pF       | 0402 Capacitor | Murata       | GRM1555C1H5R6B           |
| 12     | C32                                                                                                    | 1   | 33pF   | 5%          | 0402 Capacitor | Murata       | GRM1555C1H330J           |
| 13     | C36 C42 C48 C54 C66                                                                                                    | 5   | 0 ohm  | 5%          | 0402 Resistor  |              | Use Lead-Free Parts Only |
| 14     | C59                                                                                                    | 1   | 3.0nH  | 0.1nH       | 0402 Inductor  | Murata       | LQP15MN3N0B02            |
| 15     | C60                                                                                                    | 1   | 1.2pF  | 0.1pF       | 0402 Capacitor | Murata       | GRM1555C1H1R2B           |
| 16     | C69 C73 C78 C82 C86 C90 C94 C98<br>C102 C106                                                                                                    | 10  | 5.0pF  | 0.1pF       | 0402 Capacitor | Murata       | GRM1555C1H5R0B           |
| 17     | C114 C116 C118 C122                                                                                                    | 4   | 10uF   | 10%         | 1206 Capacitor | Murata       | GRM31CR60J106K           |
| 18     | C115 C117 C119 C123                                                                                                    | 4   | 1.0uF  | 20%         | 1206 Capacitor | Murata       | GRM31MR71C105M           |

| 19 | R1 R2 R3 R4 R5 R6 R7 R8 R9 R10 R11<br>R12 R13 R14 R15 R16 R17 R18 R19<br>R20 R21 R22 R23 R24 R25 R26 R27<br>R28 R29 R30 R31 R32 R33 R35 R37<br>R38 R40 R42 R43 R44 R45 R46 R47<br>R48 R49 R50 R51 R52 R53 R54 R55<br>R56 R57 R91 R92 R93 R94 R95 R96<br>R97 R98 R100 R101 R102 R103 R104<br>R105 R106 R107 R108 R109 R110 R111<br>R112 R113 R114 R115 R121 R122 R123<br>R124 R125 R126 R127 | 0  | DNI              |    | 0402 Resistor                    |                        | Leave Site Open                         |
|----|----------------------------------------------------------------------------------------------------|----|------------------|----|----------------------------------|------------------------|-----------------------------------------|
| 20 | R34 R36                                                                                                    | 2  | 390 ohm          | 5% | 0402 Resistor                    |                        | Use Lead-Free Parts Only                |
| 21 | R39                                                                                                    | 0  | 1k<br><b>DNI</b> |    | Potentiometer                    |                        | 3296W-1-103LF<br>Leave Site Open        |
| 22 | R41 R58 R60 R62 R64 R66 R68 R70<br>R72 R74 R76                                                                                                    | 11 | 10k              | 1% | 0402 Resistor                    |                        | Use Lead-Free Parts Only                |
| 23 | R59 R61 R63 R65 R67 R69 R71 R73<br>R75 R77                                                                                                    | 10 | 49.9 ohm         | 1% | 0402 Resistor                    |                        | Use Lead-Free Parts Only                |
| 24 | R78                                                                                                    | 1  | 620 ohm          | 5% | 0402 Resistor                    |                        | Use Lead-Free Parts Only                |
| 25 | R79                                                                                                    | 1  | 1k               |    | Potentiometer                    |                        | 3296W-1-102LF                           |
| 26 | R80                                                                                                    | 1  | 301 ohm          | 1% | 0402 Resistor                    |                        | Use Lead-Free Parts Only                |
| 27 | R81 R86                                                                                                    | 2  | 61.9 ohm         | 1% | 0402 Resistor                    |                        | Use Lead-Free Parts Only                |
| 28 | R82 R87                                                                                                    | 2  | 200 ohm          | 1% | 0402 Resistor                    |                        | Use Lead-Free Parts Only                |
| 29 | R83 R85 R89 R90                                                                                                    | 4  | 205 ohm          | 1% | 0402 Resistor                    |                        | Use Lead-Free Parts Only                |
| 30 | R84 R88                                                                                                    | 2  | 226 ohm          | 1% | 0402 Resistor                    |                        | Use Lead-Free Parts Only                |
| 31 | R99                                                                                                    | 1  | 20 ohm           | 5% | 0402 Resistor                    |                        | Use Lead-Free Parts Only                |
| 32 | R116 R117 R118 R119                                                                                                    | 4  | 5.1k             | 5% | 0402 Resistor                    |                        | Use Lead-Free Parts Only                |
| 33 | R120                                                                                                    | 1  | 100 ohm          | 5% | 0402 Resistor                    |                        | Use Lead-Free Parts Only                |
| 34 | L1 L2 L3 L4 L5 L6                                                                                                    | 0  | DNI              |    | 0402 Inductor                    |                        | Leave Site Open                         |
| 35 | T1 T2 T3 T4 T5 T6                                                                                                    | 6  | 5400BL15B100     |    | 0805 Ceramic Balun 5400MHZ       | Johanson<br>Technology | 5400BL15B100                            |
| 36 | U1                                                                                                    | 1  | MAX2851          |    | 5GHz, 4-Channel MIMO Transmitter | Maxim Integrated       | MAX2851ITK+                             |
| 37 | U2                                                                                                    | 1  | 40MHz            |    | Crystal                          | Kyocera                | CX2520SB40000H0WZK06                    |
| 38 | U3                                                                                                    | 0  | DNI              |    |                                  |                        | KT3225R40000ECV28ZAA<br>Leave Site Open |

| 39 | U4 U5 U6 U7 U8 U9 U10 U11 U12 U13                                                                                                    | 10 | MAX4444               | Ultra-High-Speed, Low-Distortion,<br>Differential-to-Single-Ended Line<br>Receivers with Enable | Maxim Integrated          | MAX4444ESE+                                                                       |
|----|----------------------------------------------------------------------------------------------------|----|-----------------------|-------------------------------------------------------------------------------------------------|---------------------------|-----------------------------------------------------------------------------------|
| 40 | U14 U15                                                                                                    | 2  | LMH6551MA             | Differential Hi-Speed Op Amp                                                                    | National<br>Semiconductor | LMH6551MA/NOPB                                                                    |
| 41 | U16                                                                                                    | 1  | MAX6062               | Precision, Micropower, Low-<br>Dropout, High-Output-Current,<br>SOT23 Voltage Reference         | Maxim Integrated          | MAX6062AEUR+                                                                      |
| 42 | U17 U18                                                                                                    | 0  | MAX8510<br><b>DNI</b> |                                                                                                 | Maxim Integrated          | MAX8510EXK33+<br>Leave Site Open                                                  |
| 43 | U19                                                                                                    | 0  | MAX8869<br>DNI        |                                                                                                 | Maxim Integrated          | MAX8869EUE33+<br>Leave Site Open                                                  |
| 44 | RXBBI1 RXBBI2 RXBBI3 RXBBI4<br>RXBBI5 RXBBQ1 RXBBQ2 RXBBQ3<br>RXBBQ4 RXBBQ5 RXRF1 RXRF2<br>RXRF3 RXRF4 RXRF5 TXBBI TXBBQ<br>TXRF                                                                                                    | 18 | Connector             | SMA End Launch Jack Receptacle<br>0.062"                                                        | Johnson                   | 142-0701-801<br>Cut center pin of each<br>SMA to 1/8" length before<br>installing |
| 45 | CLKOUT                                                                                                    | 0  | Connector<br>DNI      | SMA End Launch Jack Receptacle<br>0.062"                                                        | Johnson                   | 142-0701-801                                                                      |
| 46 | J1                                                                                                    | 0  | Connector<br>DNI      |                                                                                                 |                           | QTH-020-01-L-D-DP-A-K<br>Leave Site Open                                          |
| 47 | J2                                                                                                    | 1  | 2X10 Pin Header       | Dual In-Line Header, 100 mil<br>centers                                                         | Sullins                   | PEC36DAAN                                                                         |
| 48 | JP1                                                                                                    | 1  | 2X3 Pin Header        | Dual In-Line Header, 100 mil<br>centers                                                         | Sullins                   | PEC36DAAN                                                                         |
| 49 | JP2                                                                                                    | 1  | 2X7 Pin Header        | Dual In-Line Header, 100 mil<br>centers                                                         | Sullins                   | PEC36DAAN                                                                         |
| 50 | JP3                                                                                                    | 1  | 2X11 Pin Header       | Dual In-Line Header, 100 mil<br>centers                                                         | Sullins                   | PEC36DAAN                                                                         |
| 51 | JP4                                                                                                    | 0  | 1X2 Pin Header<br>DNI | Single In-Line Header, 100 mil<br>centers                                                       | Sullins                   | PEC36DAAN<br>Leave Site Open                                                      |
| 52 | JPRXBBI1+ JPRXBBI1- JPRXBBI2+<br>JPRXBBI2- JPRXBBI3+ JPRXBBI3-<br>JPRXBBI4+ JPRXBBI4- JPRXBBI5+<br>JPRXBBI5- JPRXBBQ1+ JPRXBBQ1-<br>JPRXBBQ2+ JPRXBBQ2- JPRXBBQ3+<br>JPRXBBQ3- JPRXBBQ4+ JPRXBBQ4-<br>JPRXBBQ5+ JPRXBBQ5- JPTXBBI+<br>JPTXBBI- JPTXBBQ+ JPTXBBQ- | 24 | 1X2 Pin Header        | Single In-Line Header, 100 mil<br>centers                                                       | Sullins                   | PEC36SAAN                                                                         |

| 53 | RXBBBUF1                               | 1 | 1X3 Pin Header | Single In-Line Header, 100 mil centers             | Sullins  | PEC36SAAN       |
|----|----------------------------------------|---|----------------|----------------------------------------------------|----------|-----------------|
| 54 | JP6                                    | 0 | 1X3 Pin Header | Single In-Line Header, 100 mil                     | Sullins  | PEC36SAAN       |
|    |                                        |   | DNI            | centers                                            |          | Leave Site Open |
| 55 | JP7<br>NOTE: Install only 2-Pin header | 1 | 1X2 Pin Header | Single In-Line Header, 100 mil centers             | Sullins  | PEC36SAAN       |
|    | between Pin 9 & Pin 10                 |   |                |                                                    |          |                 |
| 56 | VCM J11 J12 J13                        | 4 | Test Point     | PC Mini - Red                                      | Keystone | 5000            |
| 57 | J3 J5                                  | 2 | Test Point     | PC Mini - White                                    | Keystone | 5002            |
| 58 | J4 J6 J8 J10                           | 4 | Test Point     | PC Mini - Black                                    | Keystone | 5001            |
| 59 | J7 J9                                  | 2 | Test Point     | PC Mini - Yellow                                   | Keystone | 5004            |
| 60 | JP7<br>RXBBBUF1 - Center Pin to +5V    | 5 | Shunt          | Shorting Jumper                                    | Kycon    | SX1100-B        |
| 61 | Pack-Out Instruction                   |   |                | Brown Box 9 3/16" x 7" x 1 1/4"                    |          |                 |
| 62 |                                        |   |                | ESD Bag 5"x8" w/ESD Logo                           |          |                 |
| 63 |                                        |   |                | Pink Foam 12"x12"x 5MM                             |          |                 |
| 64 |                                        |   |                | Web Instructions                                   |          |                 |
| 65 |                                        |   |                | INTF3000+ Interface Board                          |          |                 |
| 66 |                                        |   |                | 36" Socket Connector Ribbon Cable<br>- 20 Contacts | 3M       | M3AAA-2036R     |

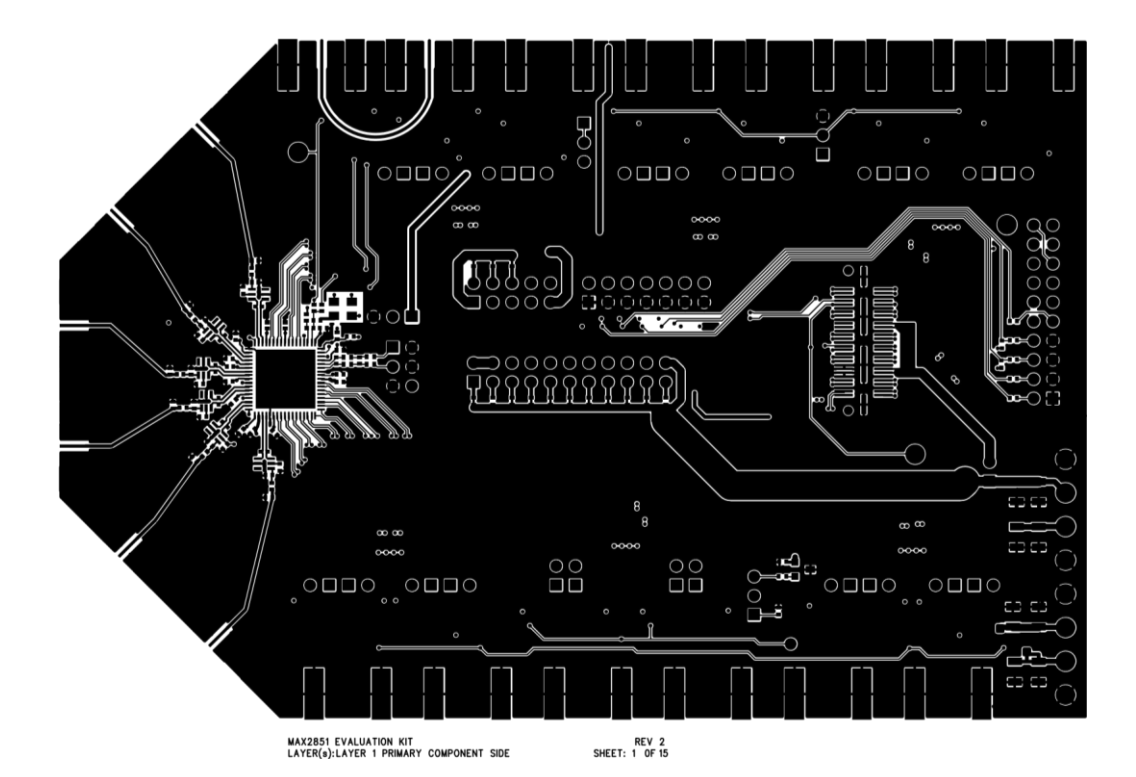

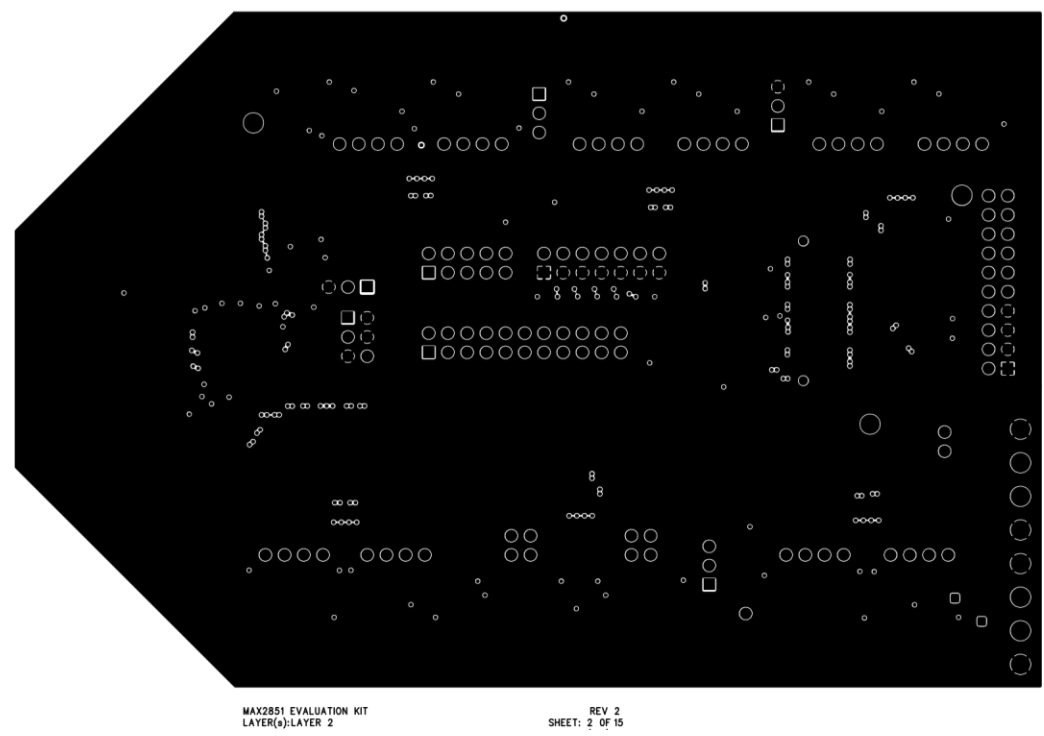

MAX2851 EVALUATION KIT LAYER(s):LAYER 2

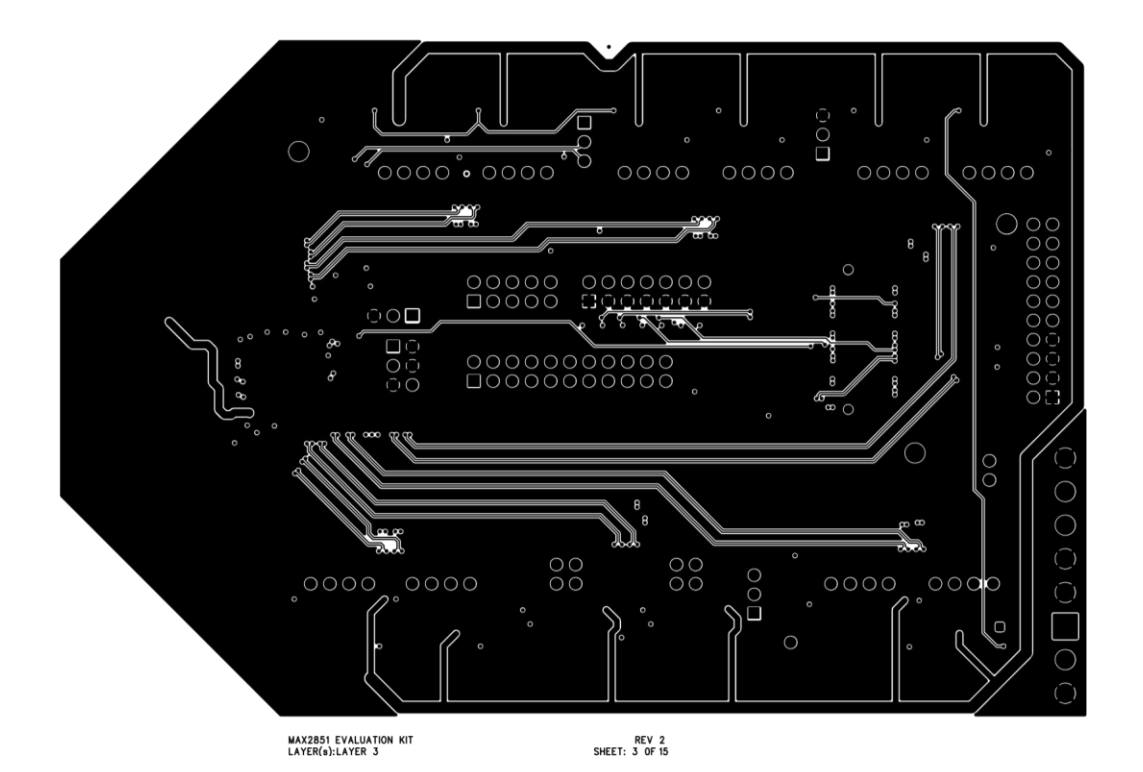

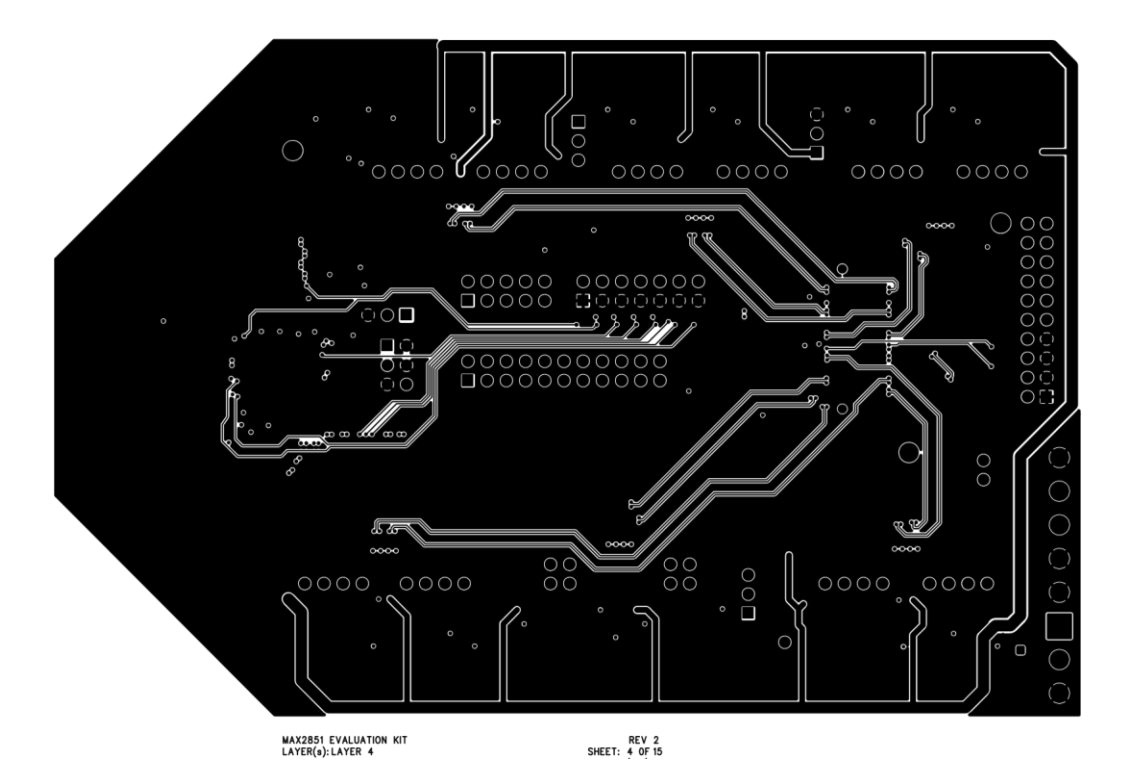

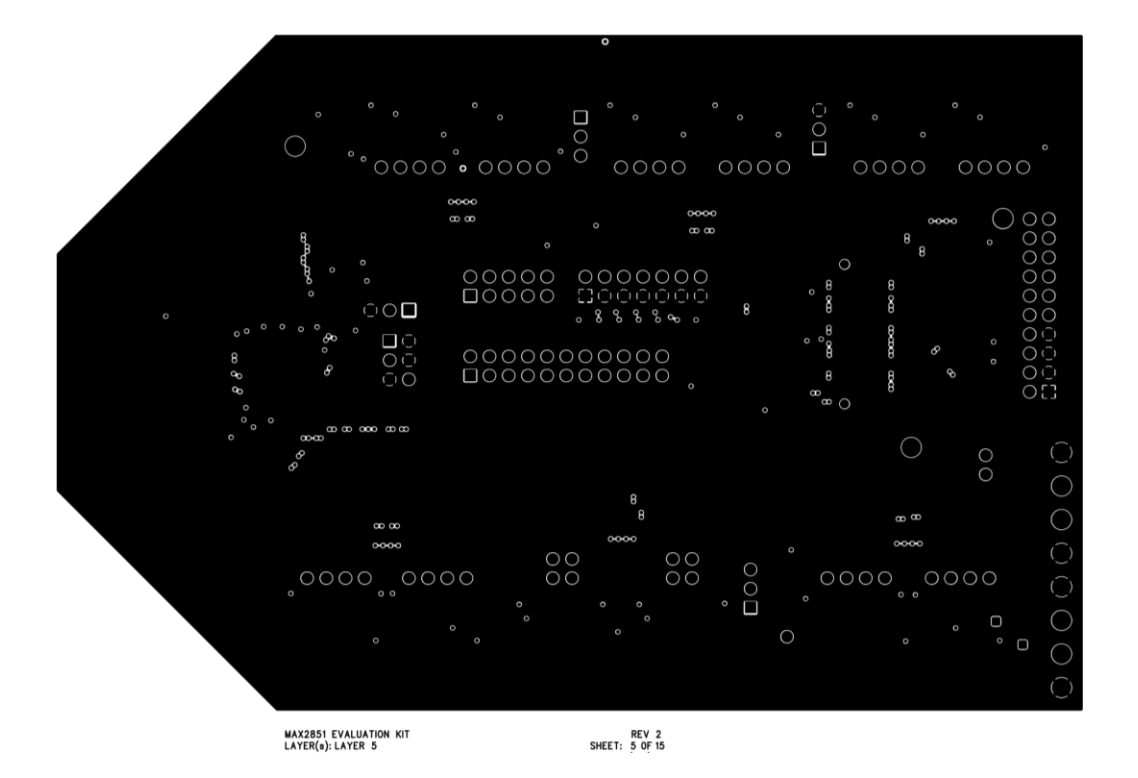

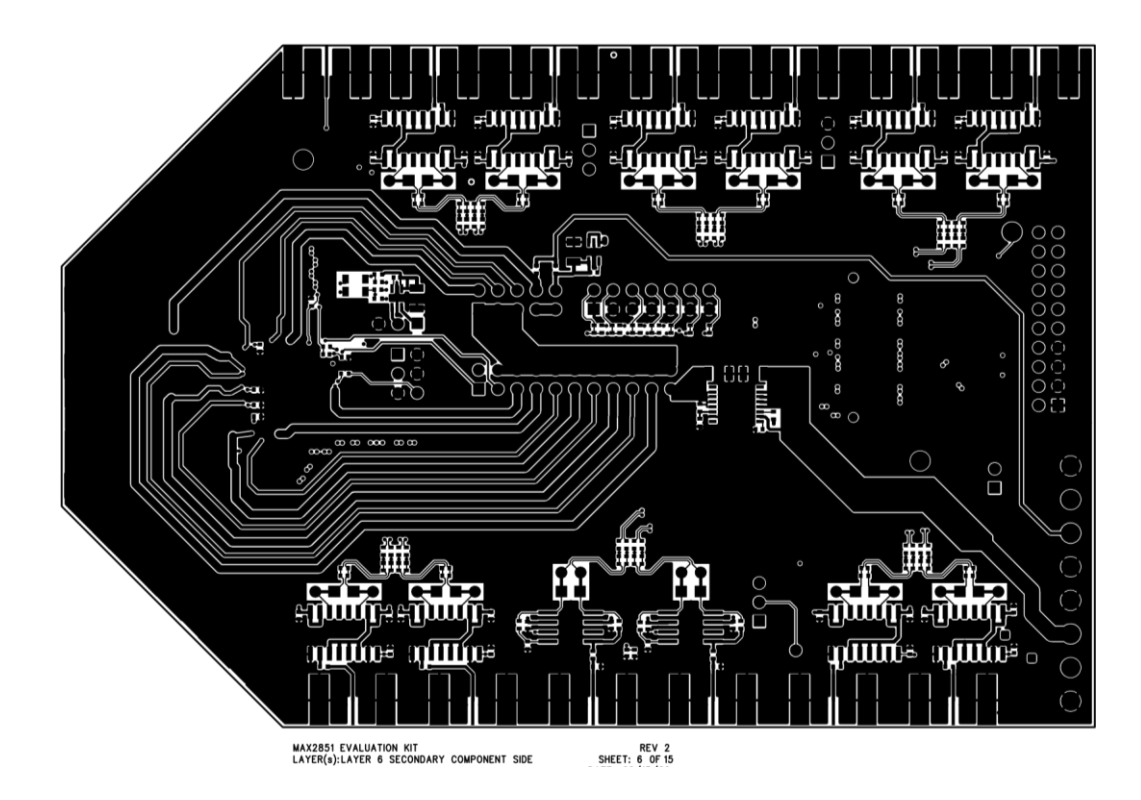

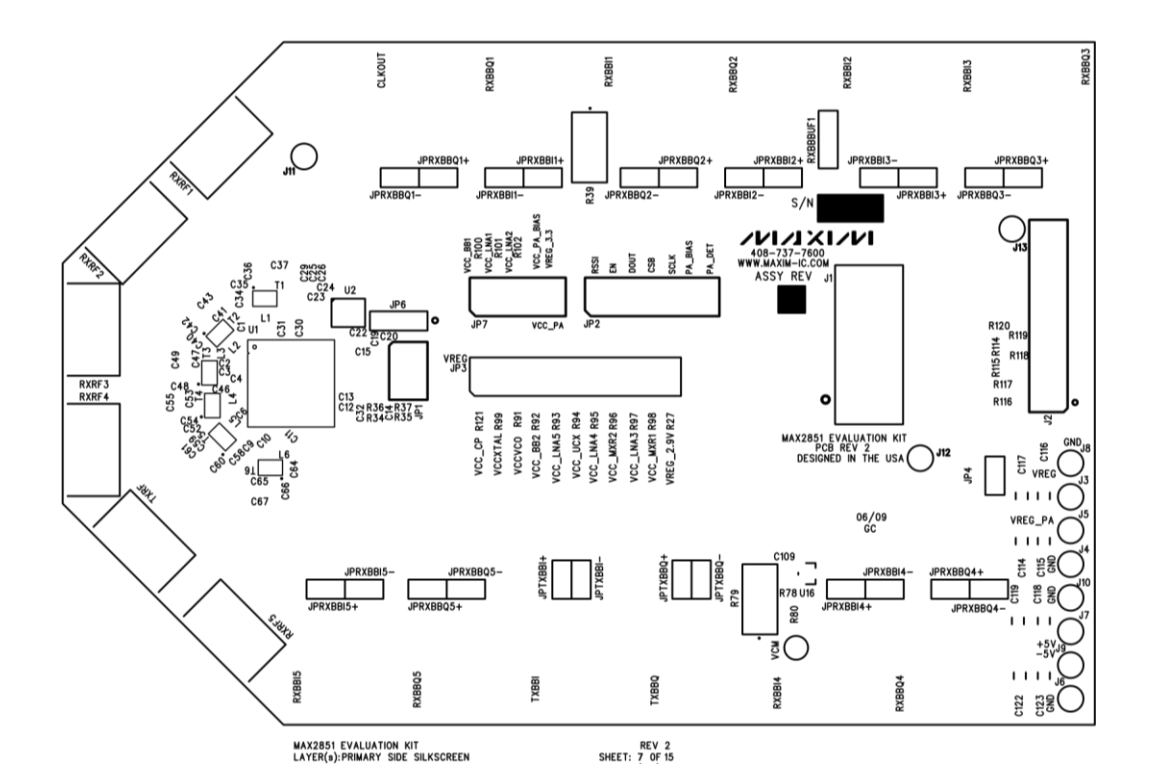

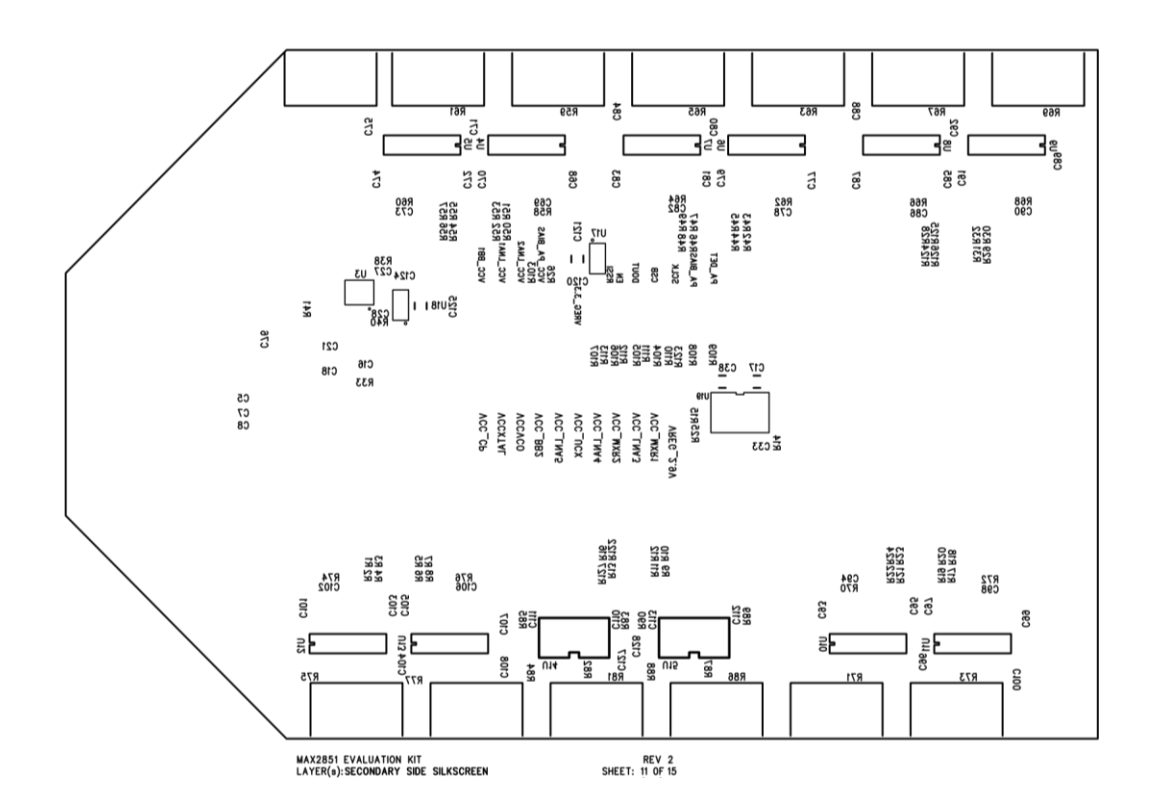

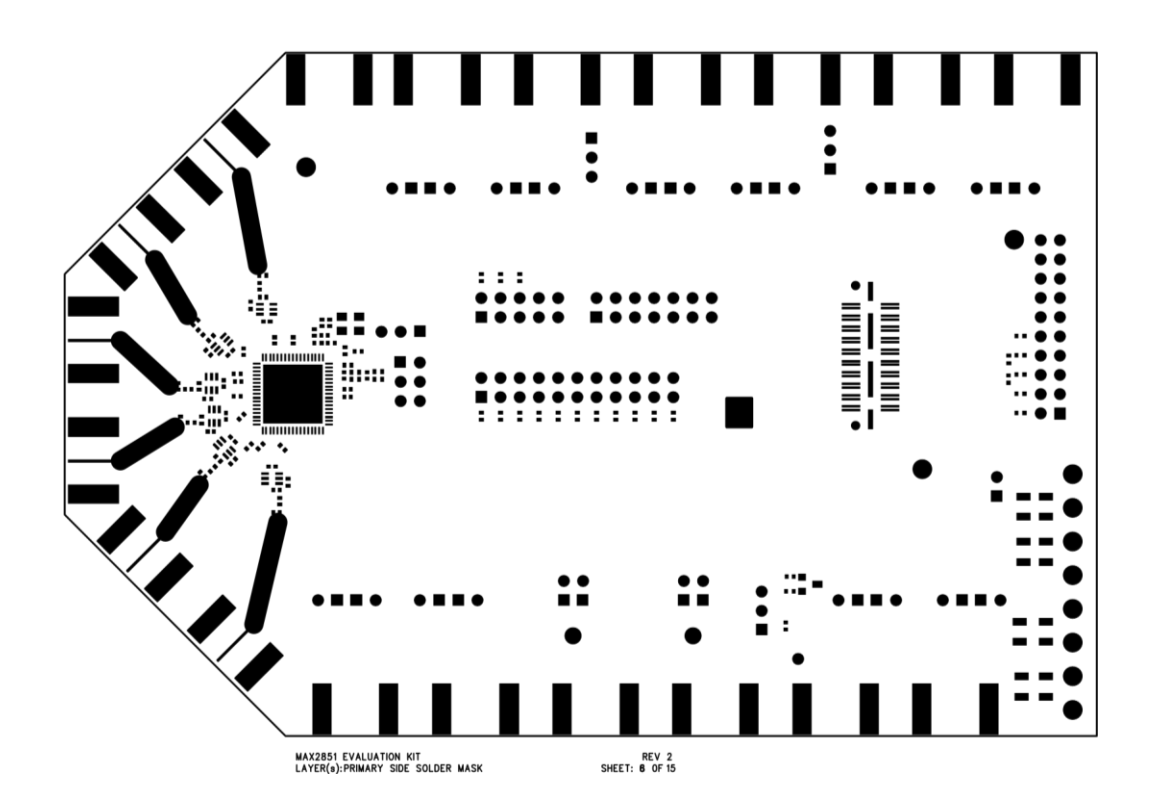

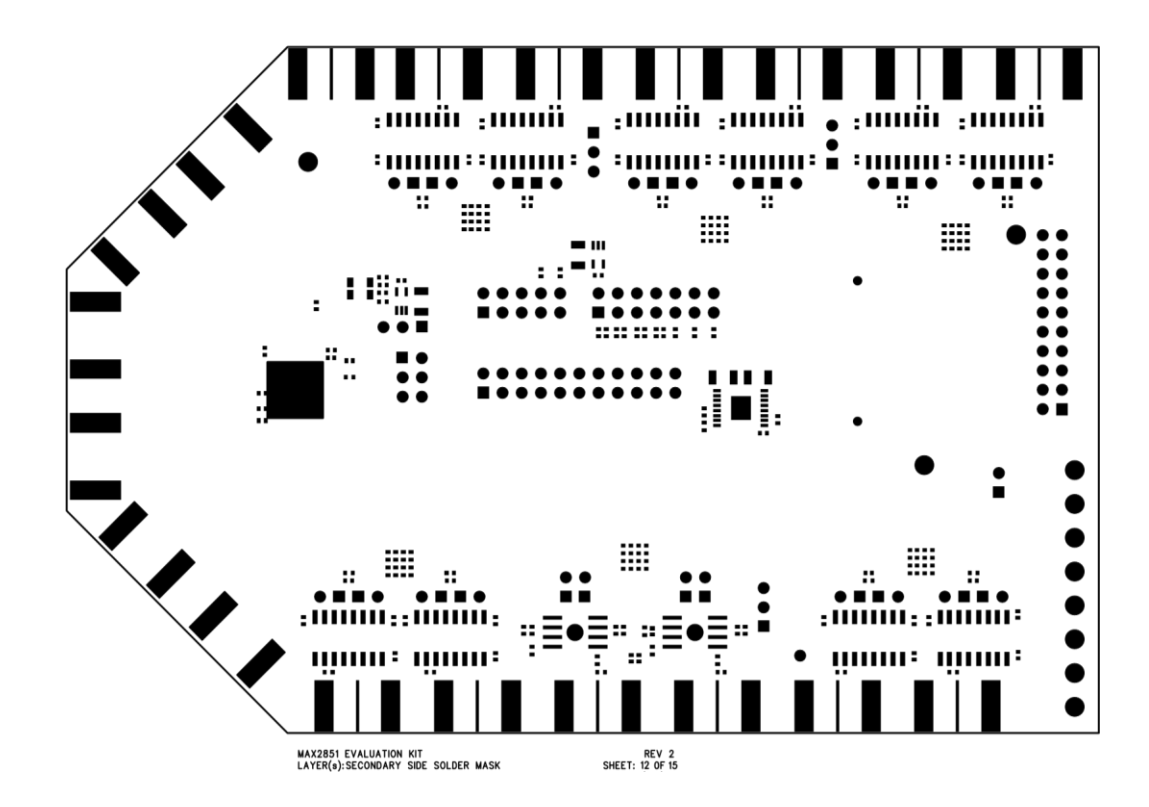

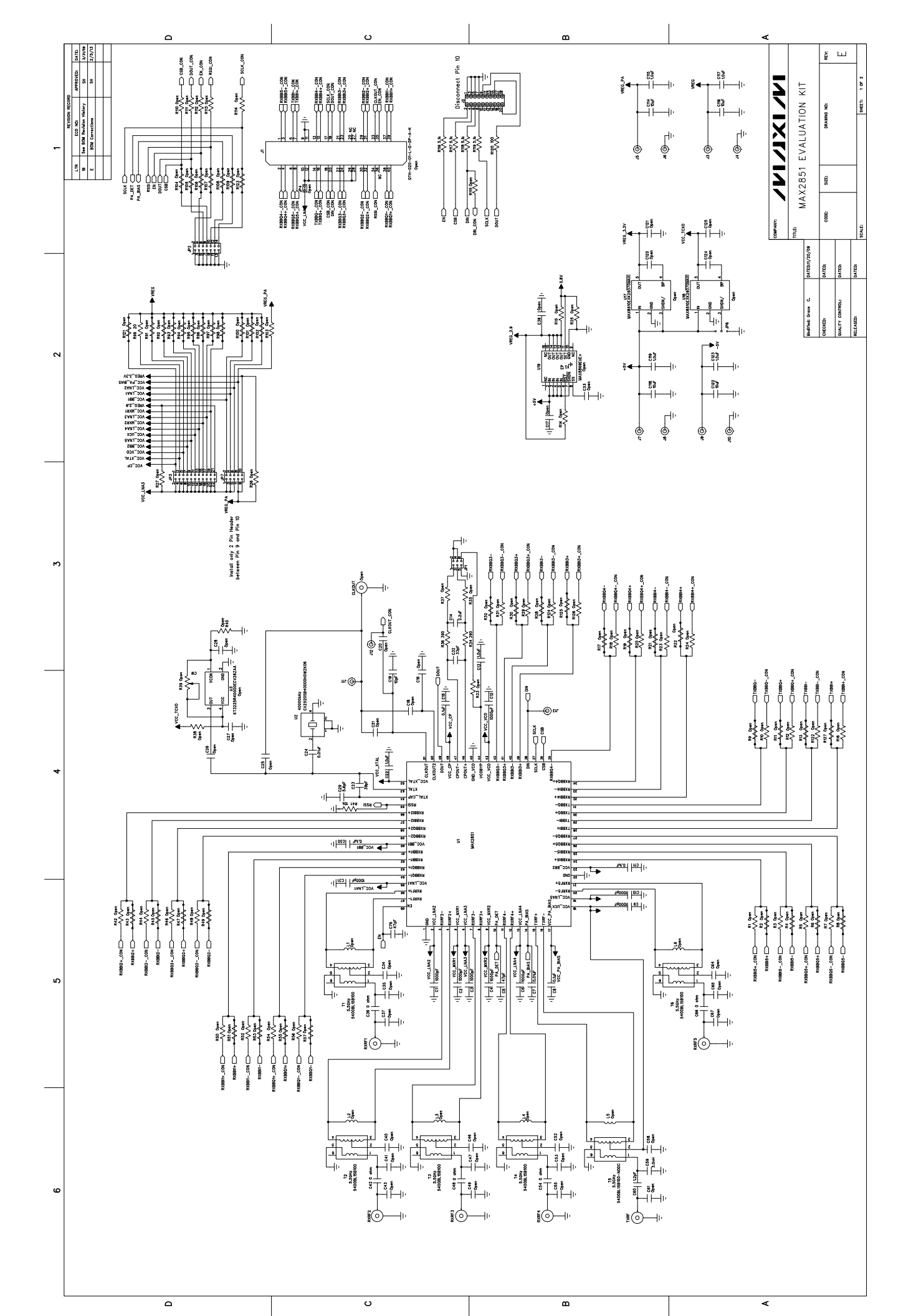

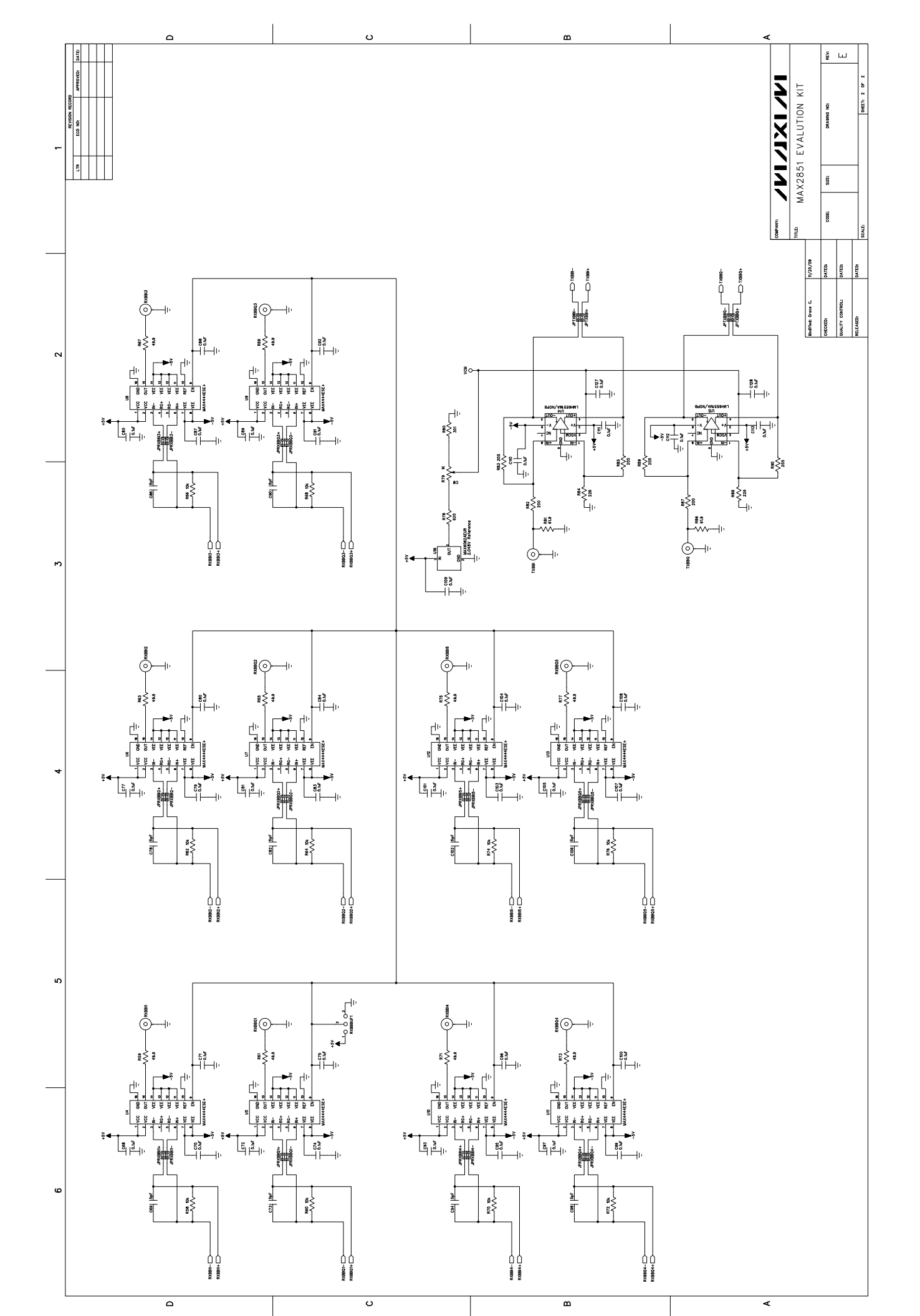